## Installazione della Dashboard Full su Mt4

La Lapidari Dashboard si carica sul grafico dei prezzi, quindi non come un indicatore.

### INSTALLAZIONE DEL SOFTWARE

Ci sono due file da caricare

### 1) File Lapidari Dash Libreria.mqh

La procedura è: comando File – Apri Scheda Data – selezionare la cartella MQL4 – selezionare la cartella INCLUDE e poi, una volta aperta, copiare il file dentro questa cartella.

### 2) File Lapidari Dashboard v34,03 (e versioni successive).

La procedura è: comando File – Apri Scheda Data – selezionare la cartella MQL4 – selezionare la cartella EXPERTS e poi, una volta aperta, copiare il file dentro questa cartella.

Una volta fatto questo, chiudere la Metatrader 4 e riaprirla. I file saranno aggiornati e la Lapidari Dashboard sarà pronta per essere "ospitata" su un qualsiasi grafico dei prezzi (suggerisco un grafico di una valuta Forex che non avete nella Watchlist dei "Preferiti").

-----

### CARICAMENTO DEL SOFTWARE

La Dashboard si carica quindi così:

- aprire un grafico vuoto (io di default uso quello di una valuta forex che non è nei Preferiti).
- andare su poi sul menu Visualizza/Navigatore/Consiglieri esperti.

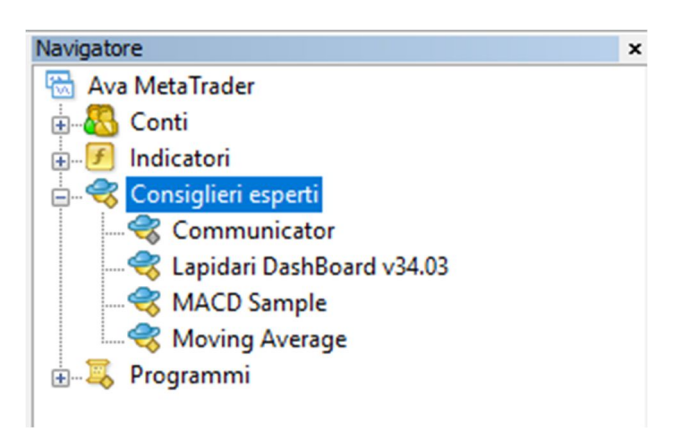

- troverete Lapidari Dashboard v34.03 (o comunque il numero dell'ultima versione).
- andare sopra col mouse, tasto destro e selezionare "attacca al grafico" (oppure trascinarlo sul grafico, è equivalente).
- si aprirà la finestra "Valori di Input" che è sostanzialmente il pannello di comando della Dashboard.
- a quel punto premere sul tasto "Carica" per selezionare il preset (nella scherma del mio pc ho caricato LAPI.1.set) con il nostro piano personalizzato degli strumenti finanziari da analizzare.

| Apri              | ni ▶ AppData ▶ Roaming ▶ MetaOuotes | ▶ Terminal ▶ A6DFBB1B8 | DE9672D2328FF344 | 45436DEC  MOL4  Pres |
|-------------------|-------------------------------------|------------------------|------------------|----------------------|
| Organizza 🔻 Nuova | cartella                            |                        |                  |                      |
| 🙀 Preferiti       | Nome                                | Ultima modifica        | Tipo             | Dimensione           |
| 🚺 Download        | LAPI.1.NO.AGGRESSIVE.set            | 05/05/2017 16:00       | File SET         | 2 KB                 |
| 🧮 Desktop         | LAPI.1.set                          | 05/05/2017 16:05       | File SET         | 2 KB                 |
| 🗓 Risorse recenti | LAPI.GRANDE.set                     | 05/05/2017 15:56       | File SET         | 2 KB                 |
| ConeDrive         | LAPI.PICCOLO.set                    | 05/05/2017 15:54       | File SET         | 2 KB                 |
|                   | lapografico.set                     | 03/05/2017 16:17       | File SET         | 2 KB                 |
| Raccolte          | laponografico.set                   | 27/04/2017 15:42       | File SET         | 2 KB                 |

#### **AVVERTENZA IMPORTANTE**

La prima volta che la Dashboard viene poi caricata all'interno della piattaforma Metatrader, di default ha i settaggi che io uso per il broker Activtrades, che sono comunque individuali e che ognuno di noi deve personalizzare.

Quindi, oltre a caricare i simboli con cui ogni broker identifica gli strumenti finanziari (ad esempio, il Dax viene chiamato Ger30Dec19 piuttosto che DE30, DAX30 ecc ecc) è necessario SOLO PER LA PRIMA VOLTA caricare lo storico degli strumenti.

Si va nel menù della Metatrader STRUMENTI – CENTRO STORIA

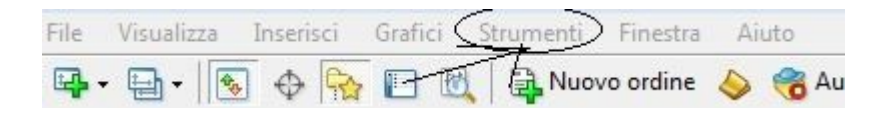

Cliccando su Centro Storia appaiono le liste dei vari cfd e valute forex (ogni broker le ordina a suo piacimento), cercate lo strumento che avete messo nella Dashboard, o che volete mettere; questo indipendentemente che questo sia nei Favourites piuttosto che in Index/Forex/Commodities.

All'inizio - l'esempio è riferito al cross Eur/Usd - le troverete così.

Centro Storia: XRPUSD, Monthly

| Simboli:         | Base dati: 79 elementi |            |         |        |        |        |   |
|------------------|------------------------|------------|---------|--------|--------|--------|---|
| 🗟 Ava MetaTrader | Data/Orario            | Apertura   | Massimo | Minimo | Chiudi | Volume | ^ |
| E                | 2019.09.01 00:00       | 0.2565     | 0.3249  | 0.2193 | 0.2208 | 177962 |   |
|                  | 2019.08.01 00:00       | 0.3183     | 0.3299  | 0.2407 | 0.2566 | 247754 |   |
| I Minuto (M1)    | 2019.07.01 00:00       | 0.3910     | 0.4171  | 0.2829 | 0.3184 | 599144 |   |
| 15 Minuti (M15)  | 2019.06.01 00:00       | 0.4359     | 0.5059  | 0.3696 | 0.3910 | 698086 |   |
|                  | 0 2019.05.01 00:00     | 0.3037     | 0.4769  | 0.2887 | 0.4362 | 567402 |   |
|                  | 2019.04.01 00:00       | 0.3059     | 0.3759  | 0.2788 | 0.3038 | 206348 |   |
|                  | 2019.03.01 00:00       | 0.3101     | 0.3211  | 0.2898 | 0.3059 | 118428 |   |
| Giornaliero (D1) | 0 2019.02.01 00:00     | 0.3048     | 0.3422  | 0.2830 | 0.3104 | 141167 |   |
| Settimanale (W)  | 2019.01.01 00:00       | 0.3451     | 0.3793  | 0.2783 | 0.3047 | 173824 |   |
| Mensile (MN)     | 2018.12.01 00:00       | 0.3557     | 0.4482  | 0.2758 | 0.3450 | 281655 |   |
| Forex -Majors2   | 2018.11.01 00:00       | 0.4468     | 0.5599  | 0.3100 | 0.3558 | 333515 |   |
|                  | 2018.10.01 00:00       | 0.5784     | 0.5997  | 0.3689 | 0.4469 | 288150 |   |
| Erex -Majors4    | 0 2018.09.01 00:00     | 0.3325     | 0.7548  | 0.2512 | 0.5785 | 486816 |   |
| Forex -Minors    | 2018.08.01 00:00       | 0.4321     | 0.4591  | 0.2454 | 0.3325 | 242764 |   |
| Forex -Crosses1  | 2018.07.01 00:00       | 0.4647     | 0.5194  | 0.4219 | 0.4318 | 244198 |   |
| Forex -Exotics   | 2018.06.01 00:00       | 0.6064     | 0.6920  | 0.4212 | 0.4646 | 459659 |   |
| Forex -Crosses2  | 2018.05.01 00:00       | 0.8252     | 0.9250  | 0.5399 | 0.6064 | 948172 | i |
| CED Matala       |                        |            |         |        |        |        | ~ |
| Download         | Aggiungi Modifie       | a Cancella | e Espo  | rta Ir | nporta | Chiudi |   |

?

×

Andate quindi con il mouse dove vedete che i time frame non sono colorati, quindi sempre nell'esempio di cui sopra : 1-5-15-30-1 ora-4ore-settimanale, e cliccate due volte di fila velocemente col tasto sinistro del mouse sopra il simbolo. La cosa va ripetuta per tutti i time frame, e per ogni strumento. E' una noia? Si, ma lo fate una volta sola e stop. Una volta fatto, dovete vedere questa immagine.

| ntro Storia: EURUSD, Weekly |                          |             |         |         |         | ?      | × |
|-----------------------------|--------------------------|-------------|---------|---------|---------|--------|---|
| nboli:                      | Base dati: 1025 elementi |             |         |         |         |        |   |
| Ava MetaTrader              | Data/Orario              | Apertura    | Massimo | Minimo  | Chiudi  | Volume |   |
| Forex -Majors1              | 2019.09.22 00:00         | 1.10182     | 1.10249 | 1.09656 | 1.09930 | 46185  | 5 |
| EURUSD                      | 2019.09.15 00:00         | 1.10825     | 1.10839 | 1.09897 | 1.10180 | 178204 | 4 |
| I Minuto (M1)               | 0 2019.09.08 00:00       | 1.10197     | 1.11088 | 1.09265 | 1.10826 | 167417 | 7 |
| 15 Minuti (M15)             | 0 2019.09.01 00:00       | 1.09897     | 1.10841 | 1.09257 | 1.10198 | 167842 | 2 |
| 30 Minuti (M30)             | 2019.08.25 00:00         | 1.11429     | 1.11523 | 1.09627 | 1.09900 | 177544 | 4 |
|                             | 0 2019.08.18 00:00       | 1.10913     | 1.11634 | 1.10512 | 1.11428 | 156008 | 3 |
|                             | 2019.08.11 00:00         | 1.12068     | 1.12302 | 1.10658 | 1.10915 | 200396 | 5 |
| Giornaliero (D1)            | 0 2019.08.04 00:00       | 1.11070     | 1.12491 | 1.11060 | 1.12069 | 229050 | נ |
| Settimanale (W)             | 2019.07.28 00:00         | 1.11289     | 1.11614 | 1.10264 | 1.11073 | 208749 | 9 |
| Mensile (MN)                | 2019.07.21 00:00         | 1.12172     | 1.12246 | 1.11008 | 1.11290 | 155384 | 4 |
| S Forex -Majors2            | 2019.07.1400:00          | 1.12707     | 1.12834 | 1.11992 | 1.12171 | 164894 | 4 |
|                             | 0 2019.07.07 00:00       | 1.12261     | 1.12852 | 1.11929 | 1.12705 | 159969 | 9 |
| - Forex -Majors4            | 2019.06.30 00:00         | 1.13597     | 1.13634 | 1.12069 | 1.12262 | 164542 | 2 |
| Forex -Minors               | 2019.06.23 00:00         | 1.13845     | 1.14114 | 1.13438 | 1.13596 | 209161 | 1 |
| Forex -Crosses1             | 0 2019.06.16 00:00       | 1.12150     | 1.13846 | 1.11808 | 1.13846 | 207486 | 5 |
| Forex -Exotics              | 2019.06.09 00:00         | 1.13186     | 1.13429 | 1.12020 | 1.12151 | 170434 | 1 |
| Forex -Crosses2             | 0 2019.06.02 00:00       | 1.11727     | 1.13471 | 1.11596 | 1.13185 | 194197 | 7 |
| Download                    | Aggiungi Modific         | ca Cancella | a Espo  | orta I  | mporta  | Chiudi | Ĩ |

#### Ripeterete questa procedura per una volta sola, con due eccezioni.

- 1. Nel caso di cfd sui futures, che quindi hanno una scadenza, quando ad esempio EuBundDec19 diventerà EuBundMar20, dovrete ripetere questa prassi.
- 2. Quando cambiate numero di conto, pur rimanendo con lo stesso broker.

E' una caratteristica di Metatrader, per la quale Lapidari e il suo staff possono fare ben poco. In ogni caso io ci metto 5 minuti ogni 3 mesi: si può fare, che dite?

### Procedura da fare tutte le mattine, appena aprite il pc.

La sera spegnete il pc, e la mattina quando riaprite la vostra piattaforma Mt4 vi ritroverete

- la dashboard caricata
- i grafici con le indicazioni dei livelli, alcuni dei quali se in quel momento il mercato è chiuso – non sono aggiornati.

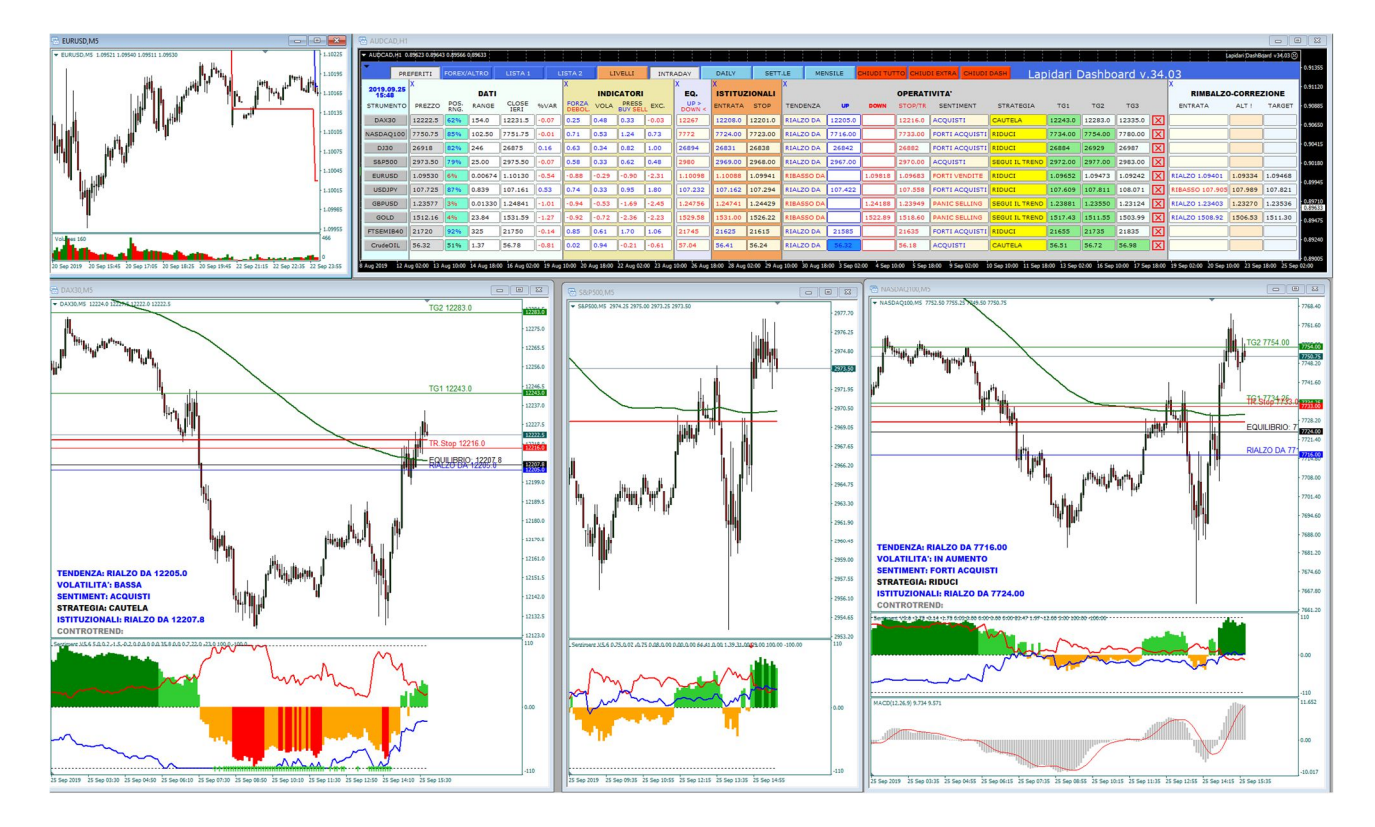

Di default la macchina carica grafici con time frame 5 minuti, ma potete personalizzare la cosa, chiedendo di caricare un altro tipo di time frame. Io non uso questa opportunità perché lavoro con un piano grafico fisso, che non cambio mai (in Metatrader si chiamano "Profili").

| hundi .                                |                   |    |         |         |
|----------------------------------------|-------------------|----|---------|---------|
| <u>ab</u> ]                            | NEW_CHART_TO_OPEN |    |         |         |
| 🛤 TimeFrame da aprire (Intraday)       | 5 Minutes         |    |         |         |
| TimeFrame da aprire (Daily)            | 1 Hour            |    |         |         |
| 🛤 TimeFrame da aprire (Weekly)         | 4 Hours           |    |         |         |
| 🛤 TimeFrame da aprire (Monthly)        | 1 Day             |    |         | Carica  |
| ab) Applica questo Template al grafico | DASHBOARD2        |    | ~       | Salva   |
|                                        |                   |    |         |         |
|                                        |                   | ОК | Annulla | Resetta |

Se tenete aperto il piano intraday, quello che vi dà tutte le info complete, cliccando sul simbolo dello strumento (nell'esempio ho indicato con la freccia DAX30) vi si aprirà un grafico col time frame selezionato come da esempio e che – come detto qui sopra – potete modificare a vostro piacimento. Le modifiche possono essere salvate in un "n" numero di profili Dashboard, che troverete nella cartella Presets della Metatrader 4.

| 🗟 AUDCAD,H1         |               |              |         |               |       |  |  |  |
|---------------------|---------------|--------------|---------|---------------|-------|--|--|--|
| ▼ AUDCAD,H1 0       | .89623 0.8964 | 3 0.89566    | 0 89622 |               |       |  |  |  |
| PRI                 | EFERITI       | FOREX/       | ALTRO   | LISTA 1       |       |  |  |  |
| 2019.09.25<br>15:35 | ×             |              | DATI    |               |       |  |  |  |
| STRUMENTD           | REZZO         | POS.<br>RNG. | RANGE   | CLOSE<br>IERI | %VAR  |  |  |  |
| DAX30               | 42221.5       | 62%          | 154.0   | 12231.5       | -0.08 |  |  |  |
| NASDAQ100           | 7747.00       | 82%          | 102.50  | 7751.75       | -0.06 |  |  |  |
| DJ30                | 26923         | 84%          | 246     | 26875         | 0.18  |  |  |  |
| S&P500              | 2974.25       | 82%          | 25.00   | 2975.50       | -0.04 |  |  |  |
| EURUSD              | 1.09510       | 2%           | 0.00664 | 1.10130       | -0.56 |  |  |  |
| USDJPY              | 107.690       | 83%          | 0.839   | 107.161       | 0.49  |  |  |  |
| GBPUSD              | 1.23662       | 9%           | 0.01330 | 1.24841       | -0.94 |  |  |  |
| GOLD                | 1514.50       | 5%           | 21.58   | 1531.59       | -1.12 |  |  |  |
| FTSEMIB40           | 21705         | 88%          | 325     | 21750         | -0.21 |  |  |  |
| CrudeOIL            | 56.33         | 52%          | 1.37    | 56.78         | -0.79 |  |  |  |
|                     |               |              |         |               |       |  |  |  |

## PERSONALIZZAZIONI COLORI, CARATTERI, DIMENSIONI

Quando si apre il pannello comandi, potete ad esempio andare sulla zona LARGHEZZA FRA I CAMPI, e se volete allargare la Dashboard, dal valore 0 passate ad esempio a 10, e così via. Questo serve su alcuni notebook ad alta risoluzione, che ad un paio di utenti hanno dato problemi di visualizzazione. Al contrario, digiterete un valore negativo se volete stringere le dimensioni della Dashboard sul vostro Pc.

Come potete vedere, se andate su DASHBOARD COLOR SETTINGS, potete cambiare i colori del software: sfondi, colori dei testi, colori dei bottoni e dimensione degli stessi.

Expert - Lapidari DashBoard v34.03

| Variabile                          | Valore                    |   |
|------------------------------------|---------------------------|---|
| ab] ======                         | SESSION SETTINGS          |   |
| DATA Enable                        | true                      |   |
| INDICATORS Enable                  | true                      |   |
| PRICE LEVELS Enable                | true                      |   |
| NSTITUTIONALS Enable               | true                      |   |
| AILY SENTIMENT Enable              | true                      |   |
| TRADING SIGNALS Enable             | true                      |   |
|                                    | true                      |   |
|                                    | DASHBOARD COLORS SETTINGS |   |
| Colore Barra                       | - RovalBlue               |   |
| Colore Pannello Simboli            | LightCvan                 |   |
|                                    |                           |   |
| Colore Pannello Indicatori         | PaleGoldenrod             |   |
|                                    |                           |   |
|                                    | SandyBrown                |   |
|                                    | LightGrav                 |   |
|                                    |                           | 1 |
|                                    | Silver                    |   |
| Colore Testo Bottone Simboli       | Black                     |   |
|                                    | Sandy Rown                |   |
|                                    | ShuPhie                   |   |
|                                    |                           |   |
|                                    | Left lawer chat comer     |   |
| w X assaults                       | Left lower chart comer    |   |
|                                    | 00                        |   |
|                                    |                           |   |
|                                    | White                     |   |
| Raj Font Size                      |                           |   |
|                                    |                           |   |
| SR Colore Livello                  | Blue                      |   |
| Target Colore Livello              | Green                     | / |
| Stop Colore Livello                | Red                       |   |
| Equilibrio Colore Livello          | Black                     |   |
| 323 Stile Livelli                  | Solid                     |   |
| Spessore Livelli                   | 1                         |   |
| ab] Font                           | Arial                     |   |
| Rai Font Size                      | 9                         |   |
| ab]                                | SIZE SETTINGS             |   |
| 🛤 Larghezza tra i campi            |                           |   |
| Font Size Bottoni                  | 7                         |   |
| Font Size Campi                    | 7                         | - |
| 🛤 Font Size Titoli                 | 7                         |   |
| ab]                                | NEW_CHART_TO_OPEN         |   |
| TimeFrame da aprire (Intraday)     | 5 Minutes                 |   |
| TimeFrame da aprire (Daily)        | 1 Hour                    |   |
| ᇌ TimeFrame da aprire (Weekly)     | 4 Hours                   |   |
| TimeFrame da aprire (Monthly)      | 1 Day                     |   |
| Applica questo Template al grafico | DASHBOARD2                |   |

 $\times$ 

?

Sul PANNELLO LIVELLI SETTINGS, potete modificare colori, carattere, grandezza dei livelli di prezzo che potete mettere sul grafico cliccando (vedi manuale di istruzioni) sul tasto colorato in marroncino e denominato LIVELLI.

| PREFERITI | FOREX/ALTRO | LISTA 1 | LISTA 2 | LIVELLI |
|-----------|-------------|---------|---------|---------|
| l         |             |         |         | 7       |
|           |             |         |         | -       |

Il suggerimento che mi sento di dare è quello di creare quindi dei preset di piani di lavoro della Dashboard. In base alle vostre esigenze, al momento del primo caricamento odierno (o anche successivamente) della Dashboard, selezionerete il piano necessario e già settato, senza ogni volta dover impazzire a cambiare a mano i parametri.

Salvare ogni personalizzazione vi fa risparmiare parecchio tempo.